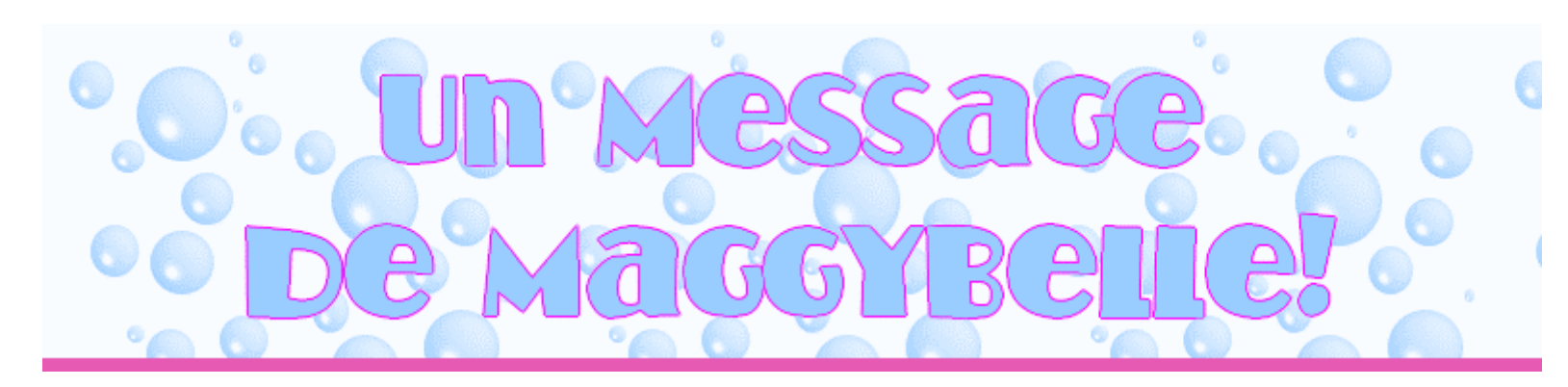

Ah...c'qu'on est bien quand on est dans son bain! On fait des grosses bulles...On joue au sous-marin...la la la

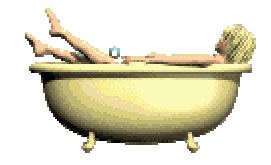

Un bain de bulles pour vos courriels?

Alors à vos marques, prêt? Goooo..!

À noter que ce tutoriel est fait avec <u>PhotoFiltre (Gratuit et en français)</u> et le petit programme <u>UnFREEz</u> (gratuit aussi).

-----

Ouvrez un nouveau projet de 800 x 180 de couleur blanc

(J'ai choisi 800 car c'est ma résolution d'écran, alors si vous êtes en 1024 ou autres, choisissez cette largeur)

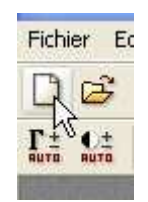

Écrivez votre message:

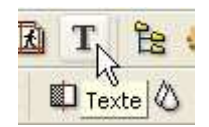

Si vous n'êtes pas satisfait, vous pouvez revenir en arrière avec la fonction 🧖

#### **Centrez votre texte:**

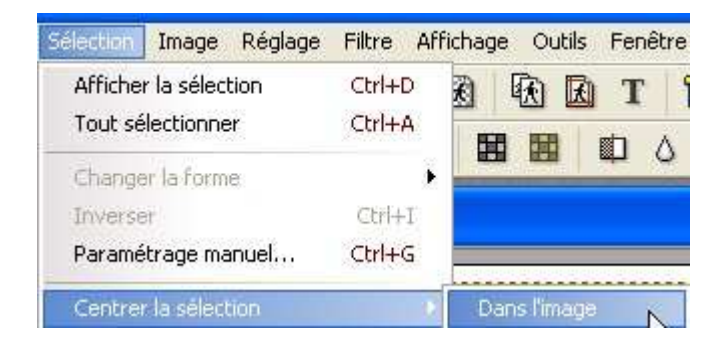

Validez votre texte (clique-droit sur le texte)

Maintenant avec l'outil "ligne" on va faire notre ligne du bas

|             | Epaisseur |    |
|-------------|-----------|----|
|             | 10        | \$ |
|             | Opacité   |    |
|             | 100       | *  |
| Outil Ligne | Lisser    |    |

À l'aide de votre curseur, tirez une ligne du début à la fin.Il faut vraiment mettre nos curseur dans le coin sinon notre ligne va être trop haute. Annuler <sup>2</sup> au besoin et reprendre.

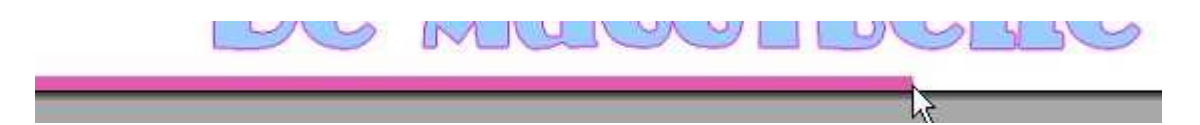

Ceci fait, avec votre baguette magique, cliquez sur la partie blanche pour la selectionner.

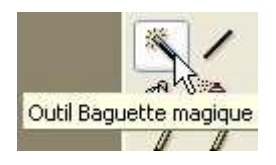

La partie blanche selectionnée, cliquez sur "Photomasque"

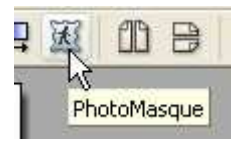

# **Configurez comme suit:**

| PhotoMasque                                                                                                    |                                                                              |
|----------------------------------------------------------------------------------------------------|------------------------------------------------------------------------------|
| Bulles   Image: Constrained of the second second se | Paramètres<br>Opacité : Couleur :<br>100 • • • • • • • • • • • • • • • • • • |
| Aperçu                                                                                                    | Ok Annuler                                                                   |

Cliquez OK.

Masquez la selection:

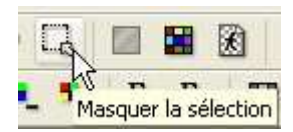

Votre 1ere image est terminée.

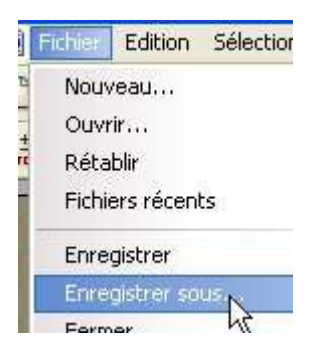

# Il faut l'enregistrer au format GIF

On va dire que vous la nommer 1.gif. Je vous conseille de l'enregistrer sur le bureau car on va l'utliser plus tard.

-----

Revenez à votre image dans PhotoFiltre, ne la supprimez pas, on l'utilise encore.

Sur cette photo, faites un annuler:

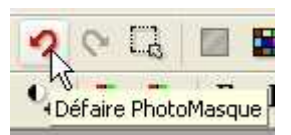

Vous revoilà avec votre fond blanc.On va remettre des bulles.

Cliquez sur la baguette magique

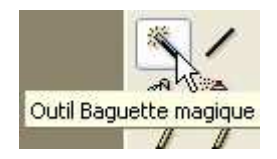

Et cliquez sur le blanc pour le selectionner.

Cliquez sur "Photomasque"

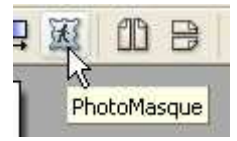

Mais cette fois-ci,on va changer les bulles de place en cliquant à cette endroit:

| <u> </u> | CT 90* | ٦ |
|----------|--------|---|
|          | A BO   |   |
|          |        |   |

## Cliquez OK.

### Masquez la selection:

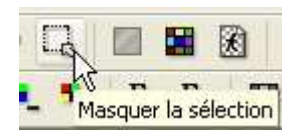

Votre 2ieme photo est terminée.

Enregistrez-la en <u>GIF</u> .Nommez-la 2.gif par exemple et mettre dans le même répertoire que la 1ere.

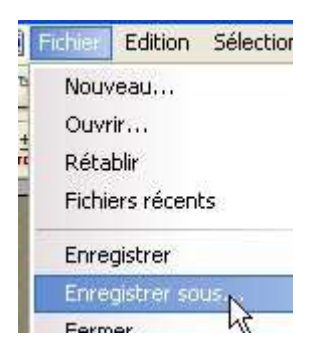

Vous avez votre image 1.gif et 2.gif sur votre bureau, vous pouvez fermer PhotoFiltre.

\_\_\_\_\_

**Ouvrez UnFREEz.** 

Glissez votre image 1 et 2 dans l'espace blanche:

| 🕘 UnFREEz 2.1                                 |                            |
|-----------------------------------------------|----------------------------|
| Frames (drop GIF files here<br>1.gif<br>2.gif | I Info for selected frame  |
| , gu                                          | Dimensions:<br>Palette:    |
|                                               | Options<br>Coop animation  |
| Remove FrameClea                              | All Frame delay: 15 🛨 cs   |
| Make Animated GIF                             | ©2001 WhitSoft Development |

Dans cette capture le frame delay est à 15 mais pour cette animation de bulle, j'ai mis 20.

Cliquez sur Make Animated pour enregistrer. Nommez-la et voilà vous avez une animation de bulle pour vos courriels!

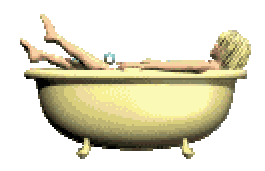

Tourlou! xxx

Maggybelle